## 4.1. メールアカウント登録

メールアカウント情報(基本契約上限数:5登録数:1)

m1000

メールアドレス

@east.cts.ne.jp

 $\ge$ 

メールアドレスを登録します。メールアドレスは基本契約で5個まで無料、6個目以降はオプションサ ービス(月額300円/個)で追加登録が可能です。

なお、新規で取得可能なメールアドレスは、サブドメイン(east または west)付きのメールアドレスのみとなっております。ご了承ください。

| 99705<br>R 53558<br>97753700-000<br>847650701<br>847650701 |     | 世帯情報を図             |                            |    |
|------------------------------------------------------------|-----|--------------------|----------------------------|----|
|                                                            |     | ※世帯情報登録   メールアカウント | 建築 1 HPTカウンド課題 1 MLTカウンド課題 | 8. |
|                                                            | (1) | 世恭情報               |                            |    |
|                                                            |     | アクセスナンバー           | 起                          |    |
|                                                            |     | 压名                 | 品川 太郎                      |    |
|                                                            |     | ステータス              | 利用中                        |    |

POPID アナウンスメールフラグ ウィルススキャン ステータス

無効(OFF)

利用中

有効(ON)

(1) 画面左側メニューの「メールアカウン ト登録」リンクをクリックします。

または、「メールアカウント情報」ページ の「メールアカウント登録」ボタンをクリ ックします。

(2)「メールアカウント登録」画面が表示 されます。注意事項をご確認のうえ、「メ ールアドレス(必須)」欄に希望のメール アドレスを入力します。

(3)入力が完了したら「次へ」ボタンをク リックします。

| ールアカウント登録 アナ                                                                                                    | -ウンスメールフラグ変更                                                                                                    |                                                                                                    |
|----------------------------------------------------------------------------------------------------|----------------------------------------------------------------------------------------------------|----------------------------------------------------------------------------------------------------|
|                                                                                                    |                                                                                                    | 2                                                                                                    |
| レンジョン<br>ログイン 品川 末部 さん                                                                                               |                                                                                                    |                                                                                                    |
| メールアカウント登録                                                                                                    | 12 I I I I I I I I I I I I I I I I I I I                                                                                                    | -                                                                                                    |
| 下記の世希に対して、アカゲ                                                                                                    | ウントを新闻に登録します。                                                                                                    |                                                                                                    |
| 【注意事項】                                                                                                    |                                                                                                    |                                                                                                    |
| <ul> <li>基本契約の上限を非</li> <li>メールアドレスの長;</li> <li>メールアドレスに使う<br/>(ハイブン)、(アン)<br/>とし、末尾には-(ハ<br/>い,また。)(ビリオド</li> </ul> | 協えたアかウントを登録する場合、課金が発生します。<br>含は3-20文字です。<br>用可能な文字は、半角美数字のara(小文字)、0-9(数字)。-<br>ダースコア)、(ビリオド)です。ただし美麗文字は半角美小文3<br>メイフン)、(アンダースコア)。(ビリオド)は使用しないでくださ<br>()を連続して使用しないでください。                                                                                                    |                                                                                                    |
| アクセスナンバー                                                                                                    |                                                                                                    |                                                                                                    |
| 武名                                                                                                    | 皇川 太郎                                                                                                    |                                                                                                    |
| (2) メールアドレス(必須)<br>メールアドレスを入力して、「<br>入力相の値を備置表示道明<br>(3)                                                             | (0[77] starne jack)(数の部分)<br>次へ)ボタンを楽してください。<br>の状態に思したい場合は、()セット)ボタンを押してください。<br>次へ<br>りセット<br>◆= 世帯情報参照に更                                                                                                    | 10                                                                                                    |
|                                                                                                    | <ul> <li>ールアカウント登録 アイ</li> <li>ログイン 品川 太郎 さん</li> <li>メールアカウント登</li> <li>下記の世帯に対して、アカ・</li> <li>ビステルアドレスに受</li> <li>メールアドレス(の)</li> <li>アンさし、米配には一(/<br/>い、また、、(ビリオト</li> <li>アクセスナンバー<br/>氏名</li> <li>メールアドレス(の)</li> <li>メールアドレス(の)</li> <li>メールアドレス(会)</li> <li>メールアドレス(会)</li> <li>メールアドレス(会)</li> <li>メールアドレス(会)</li> <li>メールアドレス(会)</li> <li>(3)</li> </ul> | ールアカウント登録         アナウンスメールフラグ変更           ログロ・ローレーン         1回面トップペ           ログロ・ローレス         メールアカウント登録           クロノアカウント登録         アナウント登録           クロノアカウント登録         アナウンスメールフラグ変更           クロノアカウント登録         アナウンスタールフラグ変通           クロノアカウント登録         アナールアトウント登録           アナールアトウンの長着はまたアカウントを登録する場合、課金が発生します。         ・・・・・・・・・・・・・・・・・・・・・・・・・・・・・・・・・・・・ |

## 【注意事項】

- ・基本契約の上限(5個)を超えたアカウントを登録する場合、課金が発生します。(月額300円/個)
- ・メールアドレスの長さは3~20文字です。
- ・メールアドレスに使用可能な文字は、半角英数字の a-z(小文字)、0-9(数字)、-(ハイフン)、\_(ア ンダースコア)、(ピリオド)です。ただし、先頭文字は半角英小文字とし、末尾には -(ハイフン)、 \_(アンダースコア)、(ピリオド)は使用しないでください。また、、(ピリオド)を連続して使用 しないでください。

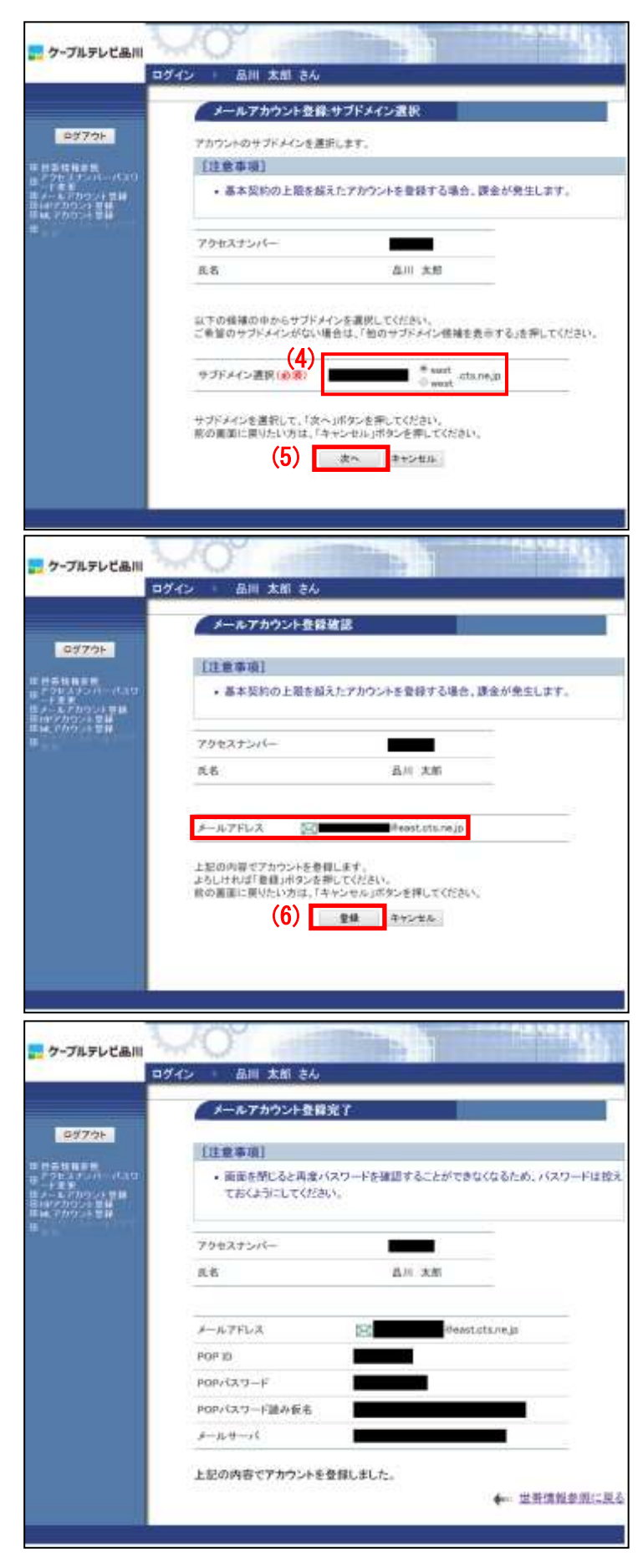

(4)サブドメイン (east または west) を選 択します。

(5)サブドメインを選択したら、「次へ」ボ タンをクリックします。

(6)「メールアカウント登録確認」画面が表示されます。メールアドレスを確認して、 問題なければ「登録」ボタンをクリックします。

(7)「メールアカウント登録完了」画面が表示されます。 メールアドレスをご利用になる際に必要になる情報のため、この画面を印刷するか、 メモに控えて保存してください。

POP パスワードは、今後は表示されること はありませんので、必ず控えてください。

以上で、メールアドレスの登録は完了です。